# **ELECTRONIC EPASS**

## DRAFT DEPARTMENTAL SUPPLEMENTARY INSTRUCTIONS

- OCGA maintains UCLA's official instructions for completing the e-EPASS
- This document compliments the OCGA official instructions by providing SEMEL Institute specific procedures and information

## TABLE OF CONTENTS

- A. e-EPASS System Overview
- **B. Requesting System Access**
- C. System Data Entry and Formatting
- D. Logging into the System
- E. Creating a New EPASS
- F. Completing the EPASS by Tab
  - 1. Investigators Tab
  - 2. Department Tab
  - 3. Proposal Tab
  - 4. Types Tab
  - 5. Sponsor Tab
  - 6. Checklist Tab

6.a. Subaward Tab "Outgoing" Subaward (If Outgoing Agreements was marked Yes)

- 7. Forms Tab
- 8. Funds Tab
- 9. Attachments Tab
- 10. Review Tab

#### A. e-EPASS SYSTEM OVERVIEW

The electronic EPASS (*Extramural Proposal Approval & Submission Summary*) is an online system designed to facilitate EPASS creation and electronic routing, for internal departmental approval. The system is maintained by the Office of Research Administration (ORA). All SEMEL Institute EPASS forms are created and approved using the electronic system effective May 21, 2021.

#### **B. REQUESTING SYSTEM ACCESS**

New Preparers/Administrators/PIs within the SEMEL Institute will need to be added to the EPASS system to create/approve EPASSes. To request access to the system, email the OROS Pre-Award Team at preaward@mednet.ucla.edu.

- Full Name
- Email Address
- University ID # (9-digit)
- Center/Division and Name of Center/Division Director
- Setup can take 1-3 days.

You can also fill out a request form through the OROS website <u>https://oros.semel.ucla.edu/access-request-multi-forms/</u>

#### C. SYSTEM FORMATTING AND DATA ENTRY

- Data entry in EPASS will automatically log users out after 1 hour of inactivity. Remember to SAVE!
- Text entered in fields should not be all caps. Use Title Case capitalization <u>https://apastyle.apa.org/style-grammar-guidelines/capitalization/title-case</u>
- Files uploaded into the system should be:
  - File Type: .csv,.xls,.xlsx,.doc,.docx,.ppt,.pptx,.pdf,.txt
  - File Size: Cannot exceed 25MB

#### D. LOGGING INTO THE SYSTEM

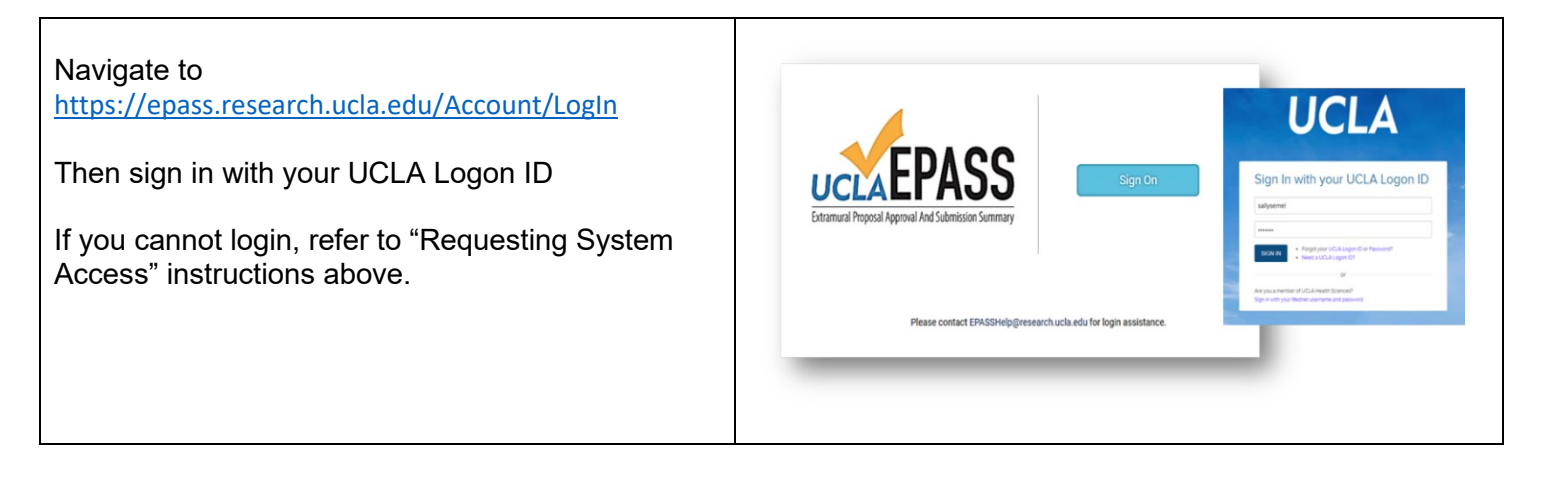

#### E. CREATING A NEW EPASS

- 1. To create a new EPASS, click "New UCCEPASS NEUROPSYCHIATRIC INST SUBDIV Preparer Dashboard New Proposal Signatures -Proposal" at the top of the landing page A "New Proposal" prompt will appear **New Proposal** ΡI 3. Select the name of the PI from the dropdown. Select PI .. \* a. If there are multiple PIs, enter the name of (Contact your department's EPASS Admin if the PI is not in the list. Click the "Contact" or "Administrative PI" here here for a list of Admins) b. If the PI does not appear in the drop down menu, click on here to add Are you submitting a Preliminary Proposal (Letter of Intent/White Paper/Step-1 (NASA))? c. If the person you want to add is in UC Path, ○ Yes ○ No please ask preaward@mednet.ucla.edu to Due Date Time (Pacific) add. d. If you know the person is not yet in UC Path, enter them manually and obtain their signature via PDF, outside of the system.
  - 4. Are you submitting a Preliminary Proposal?
  - 5. Enter the Sponsor Due Date and Time
    - a. For Subawards enter sub's due date, not the Prime Sponsor's due date
  - 6. Enter Deadline Type
  - 7. Your name should automatically appear as the preparer. If it does not, search for your name from the dropdown
  - 8. Once information is complete, click "Start" and complete all data fields within each of the 10 tabs

| Select deadline type: 🗸                                                                     |                                                                                          |                                 |
|---------------------------------------------------------------------------------------------|------------------------------------------------------------------------------------------|---------------------------------|
| Preparer                                                                                    |                                                                                          |                                 |
| Sharinger, Judy 🗸                                                                           |                                                                                          |                                 |
| PI                                                                                          |                                                                                          |                                 |
|                                                                                             |                                                                                          |                                 |
| Admins                                                                                      | Fmail                                                                                    | Program(s)                      |
| Admins<br>Name                                                                              | Email                                                                                    | Program(s)                      |
| Admins<br><b>Name</b><br>ELIZABETH Lizaola Gillespie                                        | Email<br>elizaola@mednet.ucla.edu                                                        | Program(s)<br>All               |
| Admins<br><b>Name</b><br>ELIZABETH Lizaola Gillespie<br>Judy Sharinger                      | Email<br>elizaola@mednet.ucla.edu<br>JSharinger@mednet.ucla.edu                          | Program(s)<br>All<br>All        |
| Admins<br>Name<br>ELIZABETH Lizaola Gillespie<br>Judy Sharinger<br>LAUREN Colleen KAWAGUCHI | Email<br>elizaola@mednet.ucla.edu<br>JSharinger@mednet.ucla.edu<br>LKAWA@MEDNET.UCLA.EDU | Program(s)<br>All<br>All<br>All |

#### F. COMPLETING THE EPASS BY TAB

The EPASS is organized into 10 tabs to complete data entry. OCGA's EPASS instructions are available within the EPASS system for assistance with definitions. The following pages of this guide provide SEMEL Department specific information to help complete the EPASS.

(Click here to manually enter the PI)

(Click here to go back and select from the PI list)

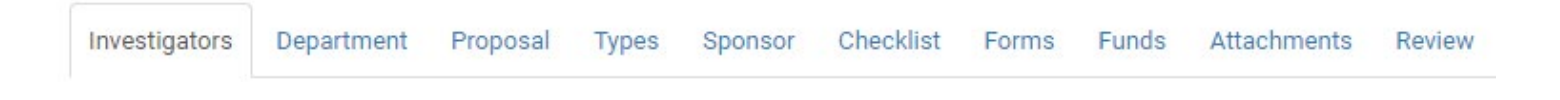

#### 1. INVESTIGATORS TAB

- a. The PI will pre-populate from the information provided under "New Proposal"
- b. Select Co-PI/Multiple PIs, if applicable Do not include Co-Investigators here
- c. If Co-PI is a current UCLA employee their name should be available as a dropdown option regardless of department affiliation.
- d. If the person you want to add is in UC Path, please ask preaward@mednet.ucla.edu to add.
- e. If you know the person is not yet in UC Path, enter them manually and obtain their signature via PDF, outside of the system.
- f. If Co-PI is not available from the dropdown menu, email <u>preaward@mednet.ucla.edu</u> to add/edit Co-PI information.
- g. If you know the person is not yet in UC Path, enter them manually and obtain their signature via PDF, outside of the system.
- h. Select Fellow (if Individual Fellowship) Sponsor/mentor should be listed as PI.
- i. If Fellow is not available from the dropdown menu, email <u>preaward@mednet.ucla.edu</u> to add/edit Fellow information.
- j. If you know the person is not yet in UC Path, enter them manually and obtain their signature via PDF, outside of the system.
- k. Select Save and Next button.

| Principal Investigators EPASS Instructions 📆                                                              |
|----------------------------------------------------------------------------------------------------|
| PI: CONGDON, ELIZA                                                                                        |
| Investigators Department Proposal Types Sponsor Checklist                                                 |
| PI                                                                                                    |
| CONGDON, ELIZA - 303748513 - Neurobehavioral Genetics 🛛 🗙 🛛 🗸                                             |
| (Contact your department's EPASS Admin if the PI is not in the list. Click here for a list of Admins)     |
| Co-PI/Multiple PI                                                                                         |
| Select Co-PI V Delete Co-PI                                                                               |
| (Click here if PI is not in the list)                                                                     |
| + Add Co-PI<br>Fellow                                                                                     |
| Select Fellow ~                                                                                           |
| (Contact your department's EPASS Admin if the Fellow is not in the list. Click here for a list of Admins) |
| Save Save and next                                                                                        |
|                                                                                                    |
|                                                                                                    |
|                                                                                                    |
|                                                                                                    |
|                                                                                                    |

#### 2. DEPARTMENT TAB

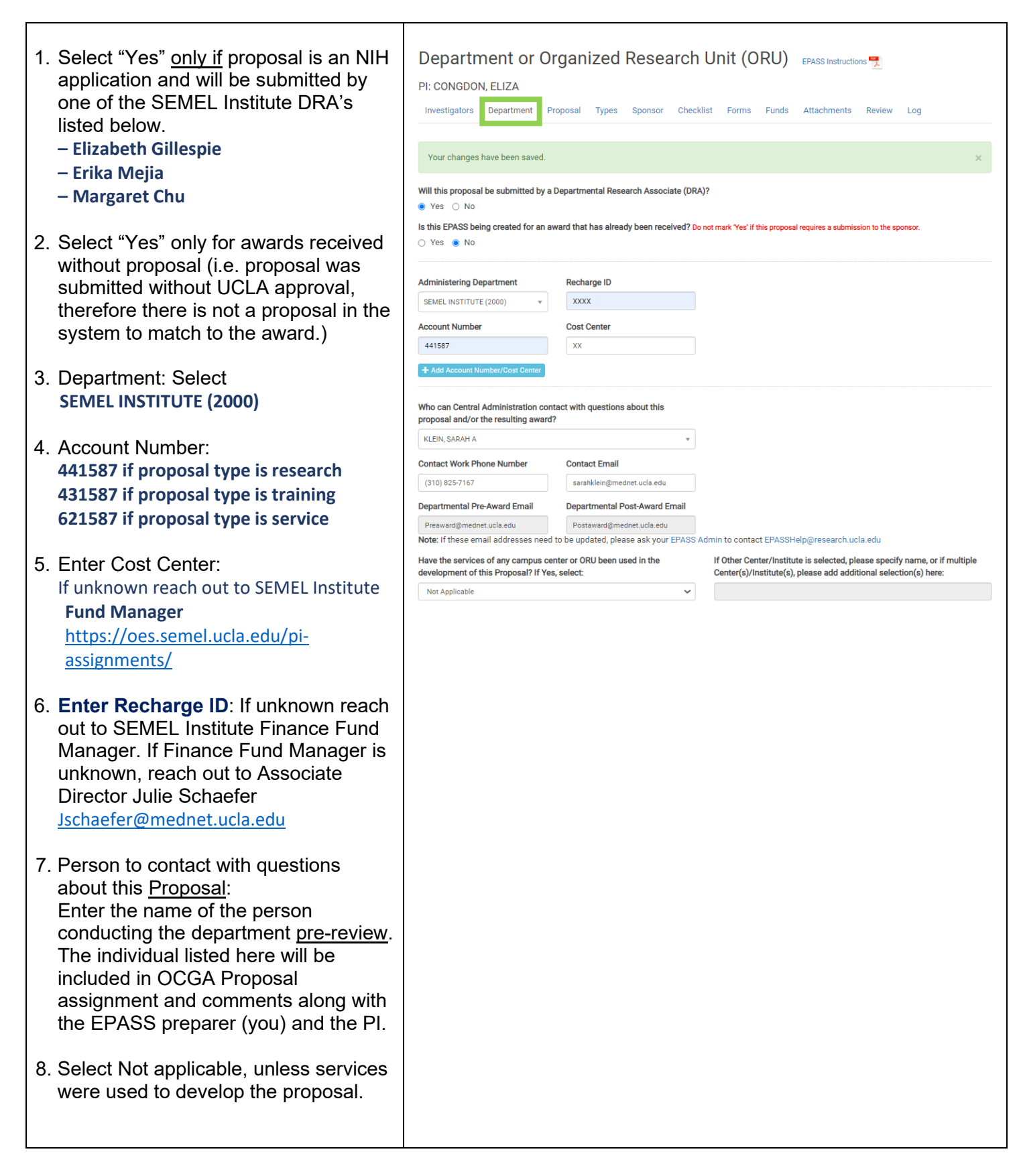

## 3. PROPOSAL TAB

| 1 Enter the Title as it appears on the proposal  | Proposal Identification EPASS Instructions                            |  |  |  |  |  |
|--------------------------------------------------|-----------------------------------------------------------------------|--|--|--|--|--|
| Do not use all caps                              | PI: WELLS, KENNETH B                                                  |  |  |  |  |  |
| 2 Project Begin and End Dates will populate from | Investigators Department Proposal Types Sponsor Checklist Forms Funds |  |  |  |  |  |
| the New Proposal Section.                        | Proposal Title                                                        |  |  |  |  |  |
| 3. Enter Save and Next.                          | Test                                                                  |  |  |  |  |  |
|                                                  | Project Begin Date                                                    |  |  |  |  |  |
|                                                  | 1/1/2025                                                              |  |  |  |  |  |
|                                                  | Project End Date                                                      |  |  |  |  |  |
|                                                  | 12/31/2030                                                            |  |  |  |  |  |
|                                                  |                                                                       |  |  |  |  |  |

#### 4. TYPES TAB

Г

| 1 Use the OCGA EPASS Instructions for Award         | Award / Proposal / Program Type EPASS Instructions 📆                                   |  |  |  |  |  |
|-----------------------------------------------------|----------------------------------------------------------------------------------------|--|--|--|--|--|
| Type. Proposal Type and Special Program Type        | PI: CONGDON, ELIZA                                                                     |  |  |  |  |  |
| definitions                                         | Investigators Department Proposal Types Sponsor Checklist Forms Funds                  |  |  |  |  |  |
| 2. If applicable, select existing Award.            | Special Program Type                                                                   |  |  |  |  |  |
|                                                     | Select a special program type:                                                         |  |  |  |  |  |
| 3. If EPASS action is related to an existing award, | Award Type                                                                             |  |  |  |  |  |
| Award ID# agetion                                   | Select an award type:                                                                  |  |  |  |  |  |
| Award ID# section.                                  | Proposal Type                                                                          |  |  |  |  |  |
| 4 Select Save and Next                              | Select a proposal type:                                                                |  |  |  |  |  |
|                                                     | Program Type                                                                           |  |  |  |  |  |
|                                                     | Select a program type:                                                                 |  |  |  |  |  |
|                                                     | If this EPASS relates to an existing Award or Master Agreement, select an Action Type: |  |  |  |  |  |
|                                                     | Select an action type:                                                                 |  |  |  |  |  |
|                                                     | Current Sponsor Award/ID #                                                             |  |  |  |  |  |
|                                                     |                                                                                        |  |  |  |  |  |
|                                                     |                                                                                        |  |  |  |  |  |
|                                                     | Save and previous Save Save and next                                                   |  |  |  |  |  |

## 5. SPONSOR TAB

г

| <ol> <li>Select the name of the entity to which UCLA is<br/>submitting the Proposal.</li> <li>Enter Contact information.</li> </ol>                                            | Sponsor Information       EPASS Instructions         PI: Gillespie, ELIZABETH Lizaola         Investigators       Department         Proposal       Types         Sponsor       Checklist         Forms       Funds               |
|----------------------------------------------------------------------------------------------------|----------------------------------------------------------------------------------------------------|
| 3. Enter the URL for the <u>Sponsor website. (not the</u><br>link to the guidelines) This information is not<br>required.                                                      | Sponsor Information (entity which will provide funding directly to UCLA) Select a sponsor           NIH - National Institutes of Health         *           (Click here if sponsor is not in the list)         Context (if known) |
| 4. The Due Date, Time and Deadline Type are pre-<br>populated from New Proposal Section.                                                                                       | Email Address Phone Number                                                                                                    |
| <ol> <li>If "Yes", the Upload Sponsor Guidelines section<br/>appears.</li> </ol>                                                                                               | URL                                                                                                    |
| a. Select the document to upload. Description<br>describes the attachment.<br>Suggested Typing: Guidelines#<br>Example for NIH R01 Using Parent FOA:<br>"Guidelines_PA-20-185" | Sponsor Due Date     Time (Pacific)       \$\frac{5}{1/2021}     2:00pm       Deadline Type       Electronic       Sponsor Guidelines and/or FOA/RFA/RFP:       @ Yes O No       Upload Sponsor Guidelines                        |
| <ol> <li>Enter the Policy Name or GUIDELINES FOA#<br/>into the Name/Number text box. This information<br/>will appear on the EPASS.</li> </ol>                                 | File     Description                                                                                                    |
|                                                                                                    | Name/Number                                                                                                    |

| 7. When UCLA is a Subrecipient, the same<br>information is required for the Prime Sponsor, as<br>for the Sponsor. | Prime Sponsor Information (Complete this section when UCLA is a subrecipient) Select a prime sponsor Select a prime sponsor (Click here if prime sponsor is not in the list) Contact (if known) |  |  |  |  |
|----------------------------------------------------------------------------------------------------|----------------------------------------------------------------------------------------------------|--|--|--|--|
|                                                                                                    | Email Address Phone Number                                                                                                    |  |  |  |  |
|                                                                                                    | URL for Prime Sponsor Homepage                                                                                                    |  |  |  |  |
|                                                                                                    | Prime Sponsor Due Date Time (Pacific)                                                                                                    |  |  |  |  |
|                                                                                                    | Prime Sponsor Guidelines and/or FOA/RFA/RFP:<br>O Yes O No                                                                                                    |  |  |  |  |
|                                                                                                    | Name/Number                                                                                                    |  |  |  |  |

1

## 6. CHECKLIST TAB

| 1. PI Exception: SEMEL Institute faculty may<br>not appear in search correctly. Double<br>check eligible title code against this list<br><u>https://oes.semel.ucla.edu/wp-</u><br><u>content/uploads/2021/03/PDF_5_Academic_Se</u><br><u>nate_Titles_v11_2020.pdf</u> | Proposal Checklist       EPASS Instructions         PI: Gillespie, ELIZABETH Lizaola         Investigators       Department         Proposal       Types         Sponsor       Checklist         Forms       Funds         Attachments       Review         Log         PI Exception Required? (Check Requirements and Look up Eligibility). If yes, attach approval form (Sample Approval Form).         O yes       No                                                                                                    |
|----------------------------------------------------------------------------------------------------|----------------------------------------------------------------------------------------------------|
| 2. Off Campus: Select "yes" only if SEMEL<br>Institute faculty are in a building not owned<br>by UCLA.                                                                                                    | O Yes O No<br>Building:<br>Select Building ✓ If other: Room:<br>Off campus space?<br>○ Yes ○ No                                                                                                    |
| 3. If there are Outgoing Agreements to be issued under this proposal (i.e. subaward), select "Yes".                                                                                                    | Location:<br>Outgoing Agreements? If yes, attach Sub-recipient Commitment Form(s) or FDP Expanded Clearinghouse Subrecipient Letter(s) of Intent for each entity.<br>PI signature indicates review and approval of the cost reasonableness of subrecipients' budgets. (See Outgoing Subawards Overview).<br>O Yes O No                                                                                                    |
| <ol> <li>If the project involves activities outside the<br/>US and/or partnership with foreign<br/>collaborators, select "Yes".</li> </ol>                                                                                                    | Does this project involve activities outside the U.S. and/or partnership with foreign collaborators, whether or not funded?  Ves No Is any mandatory Cost Sharing/Matching proposed in this application? (Cash, unfunded effort, or in-kind contributions - do not include salary cap differential.) Ves No No Ves No No Ves No No Ves No No Ves No No Ves No No Ves No No Ves No No Ves No No Ves No No Ves No No Ves No No Ves No No Ves No No Ves No No Ves No No Ves No No Ves No No Ves No No No No No No No No No No No No No |
| <ol> <li>If cost sharing is part of this proposal, select<br/>"Yes". Estimate the value of the proposed<br/>cost share on the internal budget</li> </ol>                                                                                                    | Is any unfunded effort proposed in this application? In accordance with UC Policy, "unfunded effort", must be reported in ERS. (Do <u>not</u> include salary cap<br>differential here.)<br>Ves O No                                                                                                    |
| 6. If Unfunded Effort is proposed, select "Yes"                                                                                                    |                                                                                                    |
| <ol> <li>If you anticipate program income, select<br/>"Yes".</li> </ol>                                                                                                    | Do you anticipate program income? O Yes O No Specify Source: Estimated Amount:                                                                                                    |
| 8. If there are Human Subjects, select "Yes"                                                                                                    | Human subjects? O Yes O No If yes, indicate IRB #/Exception # or Pending Status:                                                                                                    |
| <ul> <li>a. Do not include IRB # at proposal stage.</li> <li>Instead select "pending" or if applicable,</li> <li>"delayed onset"</li> </ul>                                                                                                    | IRB # or Exception #     Pending Delayed onset  NIH-funded Clinical Trial? If yes, investigators and staff involved in the conduct, oversight, or management of clinical trials should be trained in Good Clinical Practice. Training is available through CITI Program. Additional information about NIH-funded Clinical Trials can be found on the NIH website.     Yes O No                                                                                                    |
| 9. If the Clinical Trial will use UCLA Health<br>System resources, select "Yes". Health                                                                                                    | Will the clinical research study utilize UCLA Health System resources, including but not limited to, any patient care costs? If yes, then a Policy 915<br>Coverage Analysis is required (contact coverageanalysis@mednet.ucla.edu).<br>○ Yes ○ No                                                                                                    |
| system Resources are facilities that provide<br>services <u>to both</u> clinical patients and<br>research participants. Common HS<br>Resources:                                                                                                    | Animal subjects?  Ves No  If yes, indicate ARC # or Pending Status:  ARC #:  Pending Delayed Onset                                                                                                    |
| - Radiology<br>- Pharmacy<br>- Pathology                                                                                                    | Use of radiation in humans and/or animals?                                                                                                    |
| - CTRC/groups under the CTSI umbrella<br>- Nuclear Medicine                                                                                                    | If yes, indicate "Pending", MRSC/RDRC# and/or RUA#:                                                                                                    |
| - Ronald Reagan Medical Center for inpatient<br>- Stem Cell                                                                                                    | Human Embryonic Stem Cell Research? If yes, refer to the Stem Cell Policy and Procedures.                                                                                                    |
| 10. If there are Animal Subjects, select "Yes"                                                                                                    | Non-UCLA materials/equipment to be used?       O Yes     No       If yes, indicate type:   Source:                                                                                                    |
| <ul> <li>a. Do not include ARC # at proposal stage.<br/>Instead select "pending" or if applicable,<br/>"delayed onset"</li> </ul>                                                                                                    | Human or primate cells, tissue, or fluids; recombinant or synthetic nucleic acids; potentially infectious materials; exotic plants or plant pathogens; select agents or toxins? For more information, see IBC website.                                                                                                    |

| 11. If using radiation, select "Yes".                                           | Use of UC Intellectual Property? O Yes O No If yes, specify the case number:                                                                                                    |
|---------------------------------------------------------------------------------|----------------------------------------------------------------------------------------------------|
| 12. If using Human Embryonic Stem Cells, select "Yes".                          | Export Control (see RPC Website) – Does the project involve the following:<br>Shipping or carrying any tangible object or item to a foreign country?                                                                                   |
| <ol> <li>If Non/UCLA materials/equipment will be used, select "Yes".</li> </ol> | Conducting research or other activities in, taking money to, or planning to have money transferred to a foreign country?<br>O Yes O No If yes, specify:<br>Training foreign persons in using equipment, technology, or technical data? |
| 14. If cells, tissues, fluids, etc. will be used, select "Yes".                 | Yes O No If yes, specify:     Traveling to or doing research in a country currently under a US Trade or Economic Embargo (see OFAC website)?     Yes O No If yes, specify:                                                             |
| 15. If UC Intellectual Property will be used, select "Yes".                     | Save and previous Save Save and next                                                                                                    |
| 16. Answer the Export Control questions.                                        |                                                                                                    |

## 6.a OUTGOING SUBAWARDS TAB (If Outgoing Agreements was marked Yes)

|                                                   | Subawards EPASS Instructions                                                                                                    |                                                                                           |                                     |                                 |                       |
|---------------------------------------------------|----------------------------------------------------------------------------------------------------|-------------------------------------------------------------------------------------------|-------------------------------------|---------------------------------|-----------------------|
| Subawards ("Outgoing")                            | Investigators Department Proposal                                                                                                    | Types Sponsor Checklist S                                                                 | Subawards Forms                     | Funds Attachments               | Review Log            |
| 1. Select a Subrecipient.                         | REMINDER: For S2S Grants (Cayuse) propose<br>needs to be updated.                                                                                                    | als, please contact eRAHelp@resea                                                         | arch.ucla.edu if any inforr         | mation in a subrecipient's      | Institutional Profile |
| 2. Enter the name of the Subrecipient PI.         | ÷                                                                                                    |                                                                                           |                                     |                                 | + Add Subaward        |
| 3. Enter the Subrecipient Contact.                | Subrecipient<br>Select a subrecipient                                                                                                    | T CON                                                                                     | brecipient PI                       | ent PL is not in the list)      | ~                     |
| 4. Attach the appropriate Subrecipient documents. | (Click here if the subrecipient is not in the list)<br>Subrecipient Central Administration Conta<br>+ Atlach Letter of Intent (LOI)<br>+ Atlach Scope of Work<br>+ Atlach Budget<br>+ Atlach IDC Rale Agreement | (ui                                                                                       | ick nere in the suprecipie          | nt P is not in the list)        |                       |
| 5. Answer the questions regarding the             | Attachments                                                                                                    |                                                                                           |                                     |                                 |                       |
| proposed subaward.                                | Туре                                                                                                    | File                                                                                      |                                     | Ma                              | ark for deletion      |
|                                                   | Does the proposed subaward involve any of                                                                                                    | the following?                                                                            |                                     |                                 |                       |
|                                                   | Human Subjects (IRB)?<br>Yes No<br>Animal Subjects (ARC/IACUC)?<br>Yes No                                                                                                    | Embryonic Stem Cell Re<br>(ESCRO)?<br>O Yes O No<br>Dual Use Research of Co<br>O Yes O No | esearch Oversight<br>oncern (DURC)? | Genomic Data Shar<br>⊖ Yes ⊖ No | ing?                  |
|                                                   | Save and previous Save Save and no                                                                                                    | ext                                                                                       |                                     |                                 |                       |

#### 7. FORMS TAB

Г

| <ul><li>Conflict of Interest Disclosures</li><li>6. Review OCGA provided hyperlinks for assistance.</li></ul>                                                                           | Additional Forms Required EPASS Instructions 📆<br>PI: Gillespie, ELIZABETH Lizaola<br>Investigators Department Proposal Types Sponsor Checklist Forms Funds Attachments Review Log                                                                                                    |
|----------------------------------------------------------------------------------------------------|----------------------------------------------------------------------------------------------------|
| 7. If Sponsor is a federal PHS entity or<br>Sponsor has adopted PHS regulations,<br>you will be prompted to enter the last<br>completed eDGE certification date for<br>each key person. | Sponsor/Prime Sponsor is Federal Public Health Service (PHS) or agency that has adopted the PHS regulations?<br>Yes O No If yes, provide names of other investigators in Project Personnel below (See UCLA Policy 926.)<br>Sponsor/Prime Sponsor is Federal (other than PHS), CIRM or special research programs managed by the UC Research Grants Program Office (RGPO)?<br>Yes O No If yes, attach in Attachments Section COI Form 740 & Supplement to Form 740 (if applicable). See UCLA Procedure 925.3.<br>Non-Government Sponsor/Prime Sponsor?<br>Yes O No If yes and project is Research, attach in Attachments Section Form 700-U, 700-U Addendum and 700-U<br>Supplement, as applicable, unless sponsor is exempt. See UCLA Procedure 925.2. |
| <ol> <li>For all other federal non-government or<br/>industry Sponsors, upload the required<br/>COI document in the attachments tab.</li> </ol>                                         | ndustry Sponsored Research<br>ndustry Sponsored Non-Clinical Proposal?<br>> Yes O No If yes, attach Industry Sponsored Research Checklist,<br>ndustry Sponsored Clinical Trial?<br>> Yes O No If yes, view the Clinical Trials Contract & Strategic Relations Checklist to determine additional required attachments.<br>Save and previous Save Save and next                                                                                                    |
| 8. FUNDS TAB          1st Budget Period         1       Dravida values for the 1st budget period                                                                                        | Funds Requested                                                                                                    |

#### 1. Provide values for the 1<sup>st</sup> budget period:

- a. Direct Costs (Included and Excluded)
- b. Excluded Direct Costs
- c. F&A Costs
- d. Total Costs

#### **All Budget Periods**

- 2. Provide amounts for the entire project period
  - a. Direct Costs (Included and Excluded)
  - b. Excluded Direct Costs
  - c. F&A Costs
  - d. Total Costs

Values must be entered for 1.a. through 2.d. above. For example, if there are no excluded dir costs and/or F&A costs, enter "0"

#### F&A

- 1. Enter the applicable F&A rate
  - a. Do not use "%" character, enter value or
  - b. If not requesting F&A, enter "0"
- 2. Select the applicable F&A Base Type
  - a. If F&A is "0" select "TDC"
  - b. If there is more than one F&A rate, state in the remarks section

Select Save and Next.

| 1st Budget Period (if there is no budget associated to this project, please enter 0 for Direct Costs, Excluded Direct Costs, and F&A Costs)       All Budget Periods involved)         Direct Costs (\$)       Direct Costs (\$)       Direct Costs (\$)         Excluded Direct Costs (\$)       Excluded Direct Costs (\$)       Excluded Direct Costs (\$)         F&A Costs (\$)       F&A Costs (\$)       F&A Costs (\$)         Total Costs (\$)       F&A Costs (\$)       0         F&A:       F&A       Total Costs (\$)       0         F&A:       F&A Rate (%) - If more than one F&A Rate, explain in Remarks       0         F&A Base Type       If Other, specify:       Select F&A base type:         Save and previous       Save       Save and next                                                                                                    |                                                        | Department                            | Proposal                         | Types                     | Sponsor                        | Checklist   | Forms                                         | Funds      |
|----------------------------------------------------------------------------------------------------|--------------------------------------------------------|---------------------------------------|----------------------------------|---------------------------|--------------------------------|-------------|-----------------------------------------------|------------|
| Excluded Direct Costs (\$)   Excluded Direct Costs (\$)   F&A Costs (\$)   F&A Costs (\$)   Total Costs (\$)   0   0   F&A: F&A Rate (%) - If more than one F&A Rate, explain in Remarks F&A Base Type If Other, specify: Select F&A base type: Save and previous Save and previous Save and previous Save and next                                                                                                    | 1st Budget Po<br>please enter 0 fo<br>Direct Costs (S) | eriod (If there<br>or Direct Costs, L | is no budget a<br>Excluded Direc | associateo<br>et Costs, a | d to this proj<br>and F&A Cosi | ect,<br>ts) | All Budge<br><i>involved)</i><br>Direct Costs | et Period  |
| Excluded Direct Costs (\$) Excluded Direct Costs (<br>Excluded Direct Costs (\$)<br>Excluded Direct Costs (\$)<br>Excluded Direct Costs (\$ |                                                        |                                       |                                  |                           |                                |             |                                               | . (0)      |
| F&A Costs (\$)       F&A Costs (\$)         Total Costs (\$)       Total Costs (\$)         0       0         F&A Rate (%) - If more than one F&A Rate, explain in Remarks       0         F&A Base Type       If Other, specify:         Select F&A base type:       ✓         Save and previous       Save                                                                                                    | Excluded Direct (                                      | Costs (\$)                            |                                  |                           |                                |             | Excluded Dir                                  | rect Costs |
| Total Costs (\$)   0   F&A   F&A Rate (%) - If more than one F&A Rate, explain in Remarks   F&A Base Type   If Other, specify:   Select F&A base type:   Save and previous Save Save and next                                                                                                    | F&A Costs (\$)                                         |                                       | _                                |                           |                                |             | F&A Costs (                                   | \$)        |
| 0       0         F&A       F&A Rate (%) - If more than one F&A Rate, explain in Remarks         F&A Base Type       If Other, specify:         Select F&A base type:       •         Save and previous       Save and next                                                                                                    | Total Costs (\$)                                       |                                       |                                  |                           |                                | 1           | Total Costs                                   | (\$)       |
| F&A Rate (%) - If more than one F&A Rate, explain in Remarks          F&A Rate (%) - If more than one F&A Rate, explain in Remarks         F&A Base Type         If Other, specify:         Select F&A base type:         Save and previous         Save and previous                                                                                                    | 0                                                      |                                       |                                  |                           |                                |             | 0                                             |            |
| Save and previous Save Save and next                                                                                                    | Select F&A base                                        | type:                                 | ~                                |                           | otner, specity                 | <i>r.</i>   |                                               |            |
| Save and previous Save Save and next                                                                                                    |                                                        |                                       |                                  |                           |                                |             |                                               |            |
|                                                                                                    |                                                        | ous Save                              | Save and n                       | ext                       |                                |             |                                               |            |
|                                                                                                    | Save and previ                                         |                                       |                                  |                           |                                |             |                                               |            |
|                                                                                                    | Save and previ                                         |                                       |                                  |                           |                                |             |                                               |            |
|                                                                                                    | Save and previ                                         |                                       |                                  |                           |                                |             |                                               |            |
|                                                                                                    | Save and previ                                         |                                       |                                  |                           |                                |             |                                               |            |
|                                                                                                    | Save and previ                                         |                                       |                                  |                           |                                |             |                                               |            |
|                                                                                                    | Save and previ                                         |                                       |                                  |                           |                                |             |                                               |            |

## 9. ATTACHMENTS TAB

| <b>RE</b><br>1.       | MARKS<br>Include any additional information that is<br>important to communicate to OROS/OCGA for<br>review of this proposal.                                                                                                    | Remarks / Attachments EPASS Instructions 7<br>PI: Gillespie, ELIZABETH Lizaola<br>Investigators Department Proposal Types Sponsor Checklist Forms Funds Attachments |
|-----------------------|----------------------------------------------------------------------------------------------------|----------------------------------------------------------------------------------------------------|
| <b>PF</b><br>1.<br>2. | <ul> <li>OPOSAL ELECTRONIC SYSTEM</li> <li>Select the appropriate applicable Proposal<br/>Electronic System (most common): <ul> <li>a. S2S Grants (Cayuse)</li> <li>b. Proposal Central</li> <li>c. NIH ASSIST</li> </ul> </li> <li>Enter the Proposal Identifier provided by the e-system to ensure the Proposal can be located for review. For S2S (Cayuse) proposals, enter the internal title.</li> </ul> |                                                                                                    |
| <b>AT</b><br>1.       | TACHMENTS<br>Select "Type" of document from drop down                                                                                                    | Upload Documents                                                                                                    |
|                       | menu.                                                                                                    | + Attach Proposal                                                                                                    |
|                       | a. Allach Proposal.                                                                                                    | Click here to update Subaward Documents                                                                                                    |
|                       | applicable.                                                                                                    | + Attach Other Documents                                                                                                    |
|                       | c. <b>Sponsor Forms type:</b> upload proposal, if multiple files, merge into a single PDF. <b>Do not provide proposal, if available in E-System</b> .                                                                                                    | Save and previous Save Save and next                                                                                                    |
|                       | d. <b>Other type</b> : Upload internal budget or any other document(s) important for OCGA review.                                                                                                    |                                                                                                    |
| 2.                    | Provide file description. Keep simple, such as<br>"internal budget, "sponsor guidelines"                                                                                                    |                                                                                                    |
| АТ                    | TACH FILES BY PROPOSAL SUBMISSION:                                                                                                    |                                                                                                    |
| 1.                    | S2S Grants (Cayuse): No attachments required in EPASS system. Upload all files in the "supporting documents" section of Cayuse                                                                                                    |                                                                                                    |
| 2.                    | All Other E-System Proposals: Upload internal<br>forms per OROS Intent to Submit email (PI<br>Exception, COI, internal budget, subrecipient<br>forms.)                                                                                                    |                                                                                                    |
| 3.                    | Proposals NOT submitted via e-system: Upload<br>Proposal document and internal forms as<br>applicable per OROS Intent to Submit email (PI<br>Exception, COI, internal budget, subrecipient<br>forms.)                                                                                                    |                                                                                                    |

#### 10. REVIEW TAB

| SYSTEM REVIEW FOR ERRORS                                                                                                    | Review EPASS DEPASS Instructions                                                                                                    |
|----------------------------------------------------------------------------------------------------|----------------------------------------------------------------------------------------------------|
| <ol> <li>Click on the "Review" tab when all other tabs are<br/>complete.</li> <li>The system will complete an automatic error<br/>check and display errors.</li> <li><u>Errors must be rectified prior to routing for</u><br/><u>approvals.</u> Warnings are OK.</li> <li>Please keep in mind the system does not catch<br/>all errors so review your EPASS carefully.</li> <li>The completed EPASS may be reviewed and/or<br/>downloaded as a PDF.</li> </ol>                                                                                                    | Investigators Department Proposal Types Sponsor Checklist Forms Funds Attachments Review Log Errors (fix before submitting)  Checklist: Do you anticipate program income? is required Funds: F&A Base Type is required, if other please specify Funds: F&A Rate is required, 0 is an acceptable F&A Rate if F&A Costs is also 0 Warnings  Sponsor: Sponsor Contact Information is missing |
| 6. A "Submit for Review" button will become available once all errors are rectified.                                                                                                    | Previous Submit for Review PI: Gillespie, ELIZABETH Lizaola - ADULT-SLEEP-RESEARCH                                                                                                    |
| <ol> <li>"Submit for Review" initiates the electronic<br/>approval routing and initiates the OROS Pre-<br/>Award Review process.         <ul> <li>This function does not submit the<br/>EPASS/materials to OCGA for review.</li> </ul> </li> <li>The SEMEL Institute e-EPASS Review Process.<br/>Once Submit for Review is pushed, the<br/>Department Reviewer will receive an email and<br/>approve or deny. Once approved, an email will<br/>be sent to PI to approve or deny, followed by<br/>Department Chair.</li> <li>When auto email is received by PI, they need to<br/>login using SSA unless they are already logged</li> </ol> | Signers PreviewGroupSigner(s)Departmental ReviewerGillespie, ELIZABETH LizaolaPIGillespie, ELIZABETH LizaolaChairYOUNG, ALEXANDER Stehle                                                                                                    |
| PLEASE <u>DO NOT SEND</u> THE EPASS TO<br>OCGA. THE REVIEWER WILL DO SO ONCE<br>ANY COMMENTS ARE ADDRESSED.                                                                                                    | Send to OCGA Edit EPASS<br>Documents<br>EPASS Form                                                                                                    |

- Once you submit the EPASS, please email preaward@mednet.ucla
- Once OROS routes the EPASS, you can still make edits to the EPASS
- Once the EPASS has been sent to OCGA, any further edits will need to be done manually via PDF, and emailed to OCGA